## Elternfinanzierte iPads in der EF im Schuljahr 2023/2024

## **Der Bestellprozess\***

- 1. Rufen Sie die Website auf (http://schooltab.gfdb.de)
- 2. Geben Sie die Zugangsdaten ein:

Portal 6149 iPad der 10. Gen.: Benutzername: 2023-BR1-HGW-10, Passwort: 58453

Portal 6152 iPad der 9. Gen.: Benutzername: 2023-BR1-HGW-9, Passwort: 58453

- 3. Wählen Sie eines der Pakete (z.B. Inhalt/Umfang, Farboptionen etc.)
- 4. Wählen Sie Ihre gewünschte Zahlungsart (Raten- oder Sofortkauf)
- **5.** Geben Sie Ihre persönlichen Daten ein (sämtliche personenbezogene Daten werden von uns vertraulich behandelt und nur zur vertragsgemäßen Erfüllung verwendet)
- 6. Prüfen Sie Ihre Bestellung auf der Übersichtsseite
- **7.** Beenden Sie den Bestellvorgang durch einen Klick auf "Jetzt kostenpflichtig bestellen"
- 8. Bei Wahl der Raten-Zahlung, gelangen Sie automatisch auf die Bank-Website. Hier wählen Sie die Laufzeit und die sich daraus ergebende Ratenhöhe, durch Klick auf den schwarzen Balken. Danach gelangen Sie automatisch wieder auf das schoolTab Portal zurück
- **9.** Die Bestellbestätigung wird automatisch im Anschluss generiert, angezeigt und an die hinterlegte Mail-Adresse versendet
- **10.** Nach der Schließung des Portals zum mit der Schule vereinbarten Zeitpunkt, erhalten Sie die bindende Auftragsbestätigung (inkl. AGB)
- **11.** Im Allgemeinen werden alle Geräte an die Schule ausgeliefert, zu dem mit der Schule vereinbarten Termin
- 12. Mit der Auslieferung der Geräte erhalten Sie eine Rechnung. Zu diesem Zeitpunkt erfolgt die Zahlung per Abbuchung (Sofortkauf), bei Ratenkauf erhalten Sie neben unserer Rechnung eine gesonderte Mail der Bank
- 13. Die Einrichtung und Einweisung der Geräte erfolgt in den Schulen
- 14. Der digitale Unterricht und die Nutzung über die Schule hinaus kann starten

\*Quelle und Verantwortlichkeit: Gesellschaft für digitale Bildung